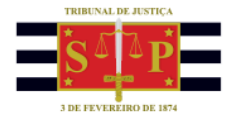

# SAJ/PG5 NOTIFICAÇÃO DE DOCUMENTOS | PORTAL E-SAJ

## INTRODUÇÃO

Os tribunais subscritores do Acordo de Cooperação formalizado com o TJSP poderão, por meio do

portal e-SAJ:

- consultar as peças dos processos administrativos relacionados a determinadas classes e
- receber notificações de documentos de expedientes gerados pela DEPRE.

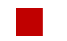

### CONSULTA DE PROCESSOS

Para realizar a consulta de processos, o usuário deve acessar o portal e-SAJ, menu "Requisitórios"

> "Portal dos outros Tribunais" > "Consulta de Processos".

| 🛦 e-SAJ 🛛 🗙                                                                                                    | +                                                                                                    |                                                                                                    | ✓ − Ø >                                     |
|----------------------------------------------------------------------------------------------------|----------------------------------------------------------------------------------------------------|----------------------------------------------------------------------------------------------------|---------------------------------------------|
| ← → C 🔒 esajitjsp.jus.br/e                                                                                                    | esay/portal.do?servico=740000                                                                                               | G 🖻 🖈                                                                                                    | 10 × 11 4                                   |
| A State of the second second sec |                                                                                                    |                                                                                                    | Acessibilidade 🖸                            |
| Tribunal de Justiça d                                                                                                    | de São Paulo                                                                                                    |                                                                                                    |                                             |
| Poor Auscara                                                                                                    |                                                                                                    |                                                                                                    |                                             |
| @-SAJ de Servie                                                                                                    | cos                                                                                                    | CALINA POSITILE   CALING THE                                                                                                    | Identificar-se                              |
| -                                                                                                    | > Bem-virda                                                                                                    |                                                                                                    |                                             |
| Consultas Processuats                                                                                                    | Bem-vindo                                                                                                    |                                                                                                    |                                             |
| sector a processo de segredo e sigilo e obse<br>Terral de Develor<br>Lutas de Intervelor<br>Partal de Develor<br>Lutas de Intervelor<br>Partal de Develor<br>Constal e-SAJ é uma solução que visa facilitar a troca de informações e aplitar o trá<br>anventuarios da justiça.<br>Cos des processuals solo públicos, ressalvadas as hipóteses de segredo e sigilo e obse<br>puscular a responsabilidade por ventual u do ou dividução da si intervações detidas u<br>usuala a responsabilidade por ventual u do ou dividução da si intervações detidas u                                                                                                    |                                                                                                    | nite processual por meio de diversos serviços WEB voltados para os a<br>vadas as rormas de proteção de dados pessoais, a privacidade e a int<br>site ocrtal. | óvogados, cidadãos e<br>timidade. Caberá ao |
| Usta de Depisitos Efetuados<br>Portal dos outros Tribunais<br>Consulta de processos<br>Peticonamento de Intermediana                                                                                                    | Consultas Processuais<br>Assos a informações de tramitação dos processos de Primeiro e Segundo Grau.                        | Solicitações e Pedidos<br>Solicitações e Pedidos                                                                                                    |                                             |
| <ul> <li>Notificação de Documentos</li> <li>Petição intermediária de 1º Graz no<br/>Precedêrio</li> <li>Contratos</li> </ul>                                                                                                    | Requisitlórios<br>Possibilita que devedor tenha acesso aos requisitórios e mapas orçamentários de aua<br>entidade devedora. | Contratos<br>Consulta completa aos contratos e convérsos da Secretaria de Adm                                                                                | mistração.                                  |
| Consultas de Jurisprudência<br>Diário da Justiça Eletrônico<br>Biblioteca<br>Push                                                                                                    | Consultas de Jurisprudência<br>Pesqusa simples e avançada às informações das jurisprudências de Segundo Grau.               | Diário da Justica Eletrônico<br>Consulta aos cademos das edições publicadas do Diário da Justiça d                                                           | Betrónica.                                  |
| Certidões     Corregedoria     Conferência de Documento Digital     Construita de Nelector de 10 Centre                                                                                                    | Biblioteca<br>Consulta ao acervo bibliográfico, normas, súmulas e ementário de jurisprudência do<br>TJSP.                   | Push (a)<br>O Push permite ao advogado receber por e-mail as informações ref<br>movimentação processual.                                                     | erentes à                                   |
| Peticionamento Eletrônico                                                                                                    | Certidões<br>Cartidões                                                                                                    | Corregedoria<br>Portal de consulta aos pareceres e decisões de Corregedoria Geral s                                                                          | fa Justiça                                  |
|                                                                                                    | Conferência de Documento Digital                                                                                            | Consulta de Julgados de 1º Grau                                                                                                    |                                             |

Imagem exibindo o portal e-SAJ e seus menus

Em seguida, inserir o número do processo e clicar em "Consultar".

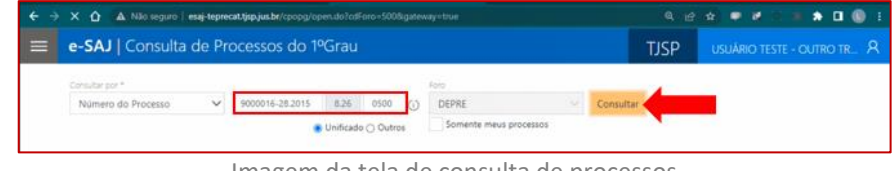

Imagem da tela de consulta de processos

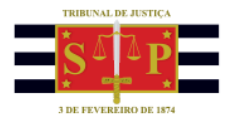

#### O próximo passo é selecionar o incidente correspondente e clicar em "Visualizar autos".

|                                                                  | 9000016-28.2015.8.26.0500                             | Processo Administrativo<br>DIREITO ADMINISTRATIVO E OUTRAS<br>MATÉRIAS DE DIREITO PÚBLICO | 05/12/2015 - DEPRE -<br>DIRETORIA DE EXECUÇÕES DE                                           |                       |
|------------------------------------------------------------------|-------------------------------------------------------|-------------------------------------------------------------------------------------------|---------------------------------------------------------------------------------------------|-----------------------|
|                                                                  | v incidentes e recursos                               |                                                                                           | PRECATORIOS E CALLULOS                                                                      |                       |
|                                                                  | MOC - Maga orgamentário                               | MOC - Mapa orçamentário<br>DIREITO ADMINISTRATIVO E OUTRAS<br>MATÉRIAS DE DIREITO PÚBLICO | Recebido em<br>05/12/2015 - DEPRE -<br>DIRETORIA DE EXECUÇÕES DE<br>PRECATÓRIOS E CÁLCULOS  |                       |
|                                                                  | PGP - Pagamento                                       | PGP - Pagamento<br>Direito ADMINISTRATIVO E OUTRAS<br>MATÉRIAS DE DIREITO PÚBLICO         | Recebido em:<br>05/12/2015 - DEPRE -<br>DIRETORIA DE EXECUÇÕES DE<br>PRECATÓRIOS E CÁLCULOS |                       |
|                                                                  | PGG - Gestão                                          | PGG - Gestão<br>DIREITO ADMINISTRATIVO E OUTRAS<br>MATÉRIAS DE DIREITO PÚBLICO            | Recebido em:<br>05/12/2015 - DEPRE -<br>DIRETORIA DE EXECUÇÕES DE<br>PRECATÓRIOS E CÁLCULOS |                       |
|                                                                  | PGR - Rateio                                          | PGR - Rateio<br>Direito Administrativo e outras                                           | Recebido em<br>05/12/2015 - DEPRE -<br>DIPETORIA DE EXECUCIÓES DE                           |                       |
|                                                                  |                                                       | MATÉRIAS DE DIREITO PÚBLICO                                                               | PRECATÓRIOS E CÁLCULOS                                                                      |                       |
|                                                                  |                                                       | MATÉRIAS DE DIREITO PÚBLICO                                                               | PRECATÓRIOS E CALCULOS                                                                      | suanz Jautos Peoc     |
| estão (3000016-28.201)                                           | 5.8.26.0500) (03)<br>FOC<br>DEPER DEFRS               |                                                                                           | PRECATORIOS E CALCULOS                                                                      | isualiz Jautos Peoco  |
| estão (9000016-28.201)<br>XDMINISTRATIVO E<br>MATÉRIAS DE DIREIT | 5.8.26.0500) (03)<br>TOT<br>DEPRE<br>DEPRE<br>DE EXEC | MATÉRIAS DE DIREITO PÚBLICO                                                               | PRECATORIOS E CALCULOS                                                                      | isualiz Jautos Peoco  |
| estão (9000016-28.2011<br>NOMINISTRATIVO E<br>MATERIAS DE DIREIT | 5.8.26.0500) (03)<br>DEPRE DEFRE<br>DE EXEC           | DIREITO PÚBLICO                                                                           | PRECATÓRIOS E CALCULOS                                                                      | inualit Jautos Persci |

A pasta digital do processo é exibida, sendo possível o acesso a todos os documentos do processo.

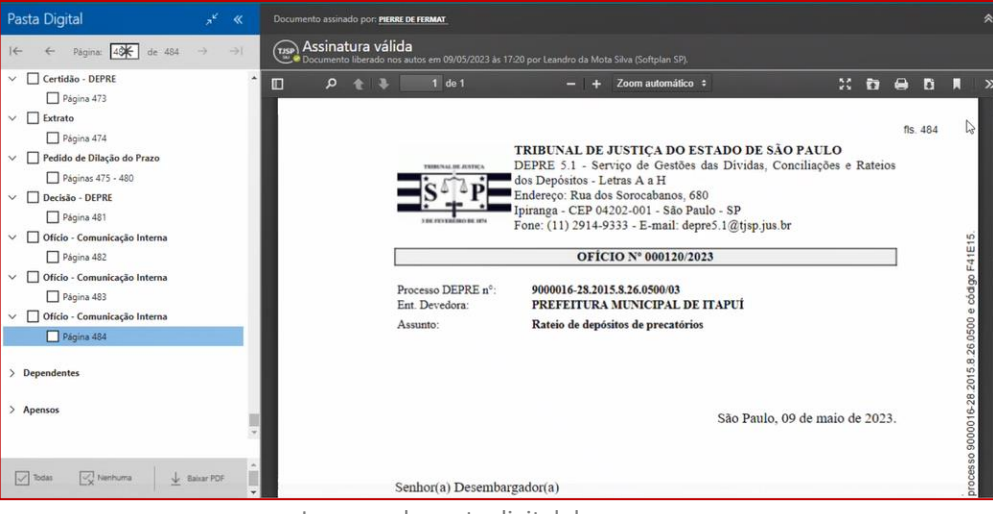

Imagem da pasta digital do processo

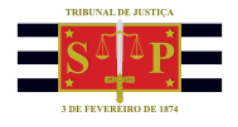

#### - Atenção!

Se selecionado um incidente ao qual o tribunal não tenha acesso, será exibida a mensagem "Usuário sem acesso ao processo".

------

## NOTIFICAÇÃO DE DOCUMENTOS

Para acessar as notificações de documentos, o usuário deve acessar o portal e-SAJ, identificar-se e acessar o menu "Requisitórios" > "Portal dos outros Tribunais" > "Notificação de Documentos".

| ÷ → X û 🔺 Não seguro                                                                                                 | esaj-teprecat.tjsp.jus.br/esaj/portal.do?servico=740000                                                                       | 의 남 숲 🗰 🖉 👘 🌲 🗖 🔘                                                                                                    |  |  |
|----------------------------------------------------------------------------------------------------|----------------------------------------------------------------------------------------------------|----------------------------------------------------------------------------------------------------|--|--|
| Tribunal de Justiça d<br>Poder Judiciário                                                                            | te São Paulo                                                                                                    |                                                                                                    |  |  |
|                                                                                                    |                                                                                                    | CADASTRO   CONTATO   AJUDA                                                                                                    |  |  |
| @-SAJ de Servio                                                                                                    | cos                                                                                                    | USUÁRIO TESTE - OUTRO TRIBUNAL (Sair)                                                                                                    |  |  |
|                                                                                                    | > Bern-vindo                                                                                                    |                                                                                                    |  |  |
| IENU<br>Administração dos Usuários da<br>Instituição                                                                 | Bem-vindo                                                                                                    |                                                                                                    |  |  |
| onsultas Processuais<br>olicitação de Conciliação<br>teouisitórios                                                   | O portal e-SAJ é uma solução que visa facilitar a troca de informações e a<br>advogados, cidadãos e serventuários da justiça. | agilizar o trâmite processual por meio de diversos serviços WEB voltados para os                                                                                        |  |  |
| Portal do Devedor<br>Listas de Precatórios Pendentes de                                                              | Ambiente de Homologação - TEPRECAT                                                                                            |                                                                                                    |  |  |
| Pagamento e Pagamentos<br>Disponibilizados<br>Gerar Senha Processual<br>Lista de Depósitos Efetuados                 | Administração dos Usuários da Instituição<br>Administração dos usuários da instituição                                        | Consultas Processuais<br>Acesso a informações de tramitação dos processos de Primeiro e Segundo<br>Grau.                                                                |  |  |
| Portal dos outros Tribunais<br>Consulta de processos<br>Peticionamento de Intermediária<br>Notificação de Documentos | Solicitação de Conciliação<br>Solicitação de Conciliação                                                                      | Requisitórios.<br>Posibilita que devedor tenha acesso aos requisitórios e mapas<br>orçamentários de sua entidade devedora.                                              |  |  |
| Reguisitorios<br>onferência de Documento Digital<br>eticionamento Eletrônico                                         | Conferência de Documento Digital<br>Conferência de documentos impressos com os originais em formato<br>eletrônico.            | Peticionamento Eletrônico 🖷 🕲<br>Protocolo e consulta de petições iniciais e intermediárias de Primeiro Grau,<br>Segundo Grav e do Colégio Recursal Central da Capital. |  |  |

Na tela "Notificação de Documentos", selecionar a entidade devedora, inserir o período de liberação do documento nos autos, selecionar o tipo de documento e, se o caso, o número do processo, clicando em seguida em "Consultar".

| O CA I Port                   | al                                                                                     | CADASTRO   CONTATO   AJUD             |
|-------------------------------|----------------------------------------------------------------------------------------|---------------------------------------|
| e-saj des                     | erviços                                                                                | USUÁRIO TESTE - OUTRO TRIBUNAL (Sair) |
|                               | > Bem-vindo > Requisitórios. > Portal dos outros Tribunais > Notificação de Documentos |                                       |
| MENU                          | Notificação de Documentos                                                              |                                       |
| Dados pesquisa                |                                                                                        |                                       |
| budoo peoquiou                |                                                                                        |                                       |
| Tribunal<br>Entidade devedora | : Tribunal Regional Federal da 2ª Região *                                             |                                       |
| Período de liberação nos      |                                                                                        |                                       |
| autos                         |                                                                                        |                                       |
| Tipo de documento             | : Todos                                                                                |                                       |
| numero do processo            | Exibir impressos                                                                       |                                       |
|                               | Colimpitar Limper                                                                      |                                       |
|                               |                                                                                        |                                       |
|                               |                                                                                        |                                       |
|                               |                                                                                        |                                       |
|                               |                                                                                        |                                       |

TRIBUNAL DE JUSTIÇA DO ESTADO DE SÃO PAULO

Imagem do portal e-SAJ

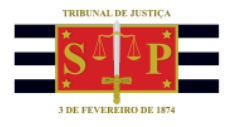

O resultado da pesquisa é exibido com todos os documentos que estão liberados nos autos do processo. É possível visualizar o documento, clicando sobre o ícone e ainda, peticionar diretamente a partir desta página, acionando-se o ícone.

|     | Processo                        | Classe       | Entidade devedora              | Tipo de documento                             | Liberação nos autos | Impresso |   |    |
|-----|---------------------------------|--------------|--------------------------------|-----------------------------------------------|---------------------|----------|---|----|
|     | 9000016-28.2015.8.26.0500/00004 | PGR - Rateio | PREFEITURA MUNICIPAL DE ITAPUÍ | Oficio - Teste Outros Tribunais - COM Vinculo | 10/04/2023          | Não      | 1 | -> |
| )   | 9000016+28.2015.8.26.0500/00004 | PGR - Rateio | PREFEITURA MUNICIPAL DE ITAPUÍ | Oficio - Teste Outros Tribunais - COM Vinculo | 10/04/2023          | Não      | 1 | -> |
| כ   | 9000016-28.2015.8.26.0500/00004 | PGR - Rateio | PREFEITURA MUNICIPAL DE ITAPUÍ | Ofício - Teste Outros Tribunais - COM Vinculo | 10/04/2023          | Não      | 1 | -  |
| D   | 9000016-28.2015.8.26.0500/00004 | PGR - Rateio | PREFEITURA MUNICIPAL DE ITAPUÍ | Ofício - Teste Outros Tribunais - COM Vinculo | 10/04/2023          | Não      | 1 | -  |
| כ   | 9000016-28.2015.8.26.0500/00004 | PGR - Rateio | PREFEITURA MUNICIPAL DE ITAPUÍ | Ofício - Teste Outros Tribunais - COM Vinculo | 10/04/2023          | Não      | 1 | -  |
| כ   | 9000016-28.2015.8.26.0500/00004 | PGR - Rateio | PREFEITURA MUNICIPAL DE ITAPUÍ | Oficio - Teste Outros Tribunais - COM Vinculo | 10/04/2023          | Não      |   | -  |
| כ   | 9000016-28.2015.8.26.0500/00004 | PGR - Rateio | PREFEITURA MUNICIPAL DE ITAPUÍ | Ofício - Teste Outros Tribunais - COM Vinculo | 11/04/2023          | Não      | - | -  |
| כ   | 9000016-28.2015.8.26.0500/00004 | PGR - Rateio | PREFEITURA MUNICIPAL DE ITAPUÍ | Oficio - Teste Outros Tribunais - COM Vinculo | 11/04/2023          | Não      |   | -  |
|     | 9000016-28.2015.8.26.0500/00004 | PGR - Ratelo | PREFEITURA MUNICIPAL DE ITAPUÍ | Ofício - Teste Outros Tribunais - COM Vinculo | 17/04/2023          | Não      |   | -  |
| כ   | 9000016-28.2015.8.26.0500/00004 | PGR - Rateio | PREFEITURA MUNICIPAL DE ITAPUÍ | Oficio - Teste Outros Tribunais - COM Vinculo | 17/04/2023          | Não      | 1 | -  |
|     | 9000016-28.2015.8.26.0500/00004 | PGR - Rateio | PREFEITURA MUNICIPAL DE ITAPUÍ | Ofício - Teste Outros Tribunais - COM Vinculo | 25/04/2023          | Não      | 1 | -  |
| 0   | 9000016-28.2015.8.26.0500/00004 | PGR - Rateio | PREFEITURA MUNICIPAL DE ITAPUÍ | Oficio - Teste Outros Tribunais - COM Vinculo | 26/04/2023          | Não      | - | -  |
| כ   | 9000016-28.2015.8.26.0500/00004 | PGR - Ratelo | PREFEITURA MUNICIPAL DE ITAPUÍ | Ofício - Teste Outros Tribunais - COM Vinculo | 10/05/2023          | Não      | - | -  |
| C   | 9000016-28.2015.8.26.0500/00004 | PGR - Rateio | PREFEITURA MUNICIPAL DE ITAPUL | Oficio - Teste Outros Tribunais - COM Vinculo | 15/05/2023          | Não      | 1 | -  |
| mil | oindo: 1 até 14 de 14           |              | 44 <                           |                                               |                     |          |   |    |

Imagem com o resultado da pesquisa